## Správne nahratie firmware a ostanych súčastí software pre bezproblémovú prevádzku prijímača **SkyTec HD BlackBox PVR Ready**.

## SLOVNÍK:

firmware - základný softvér obsahujúci užívateľské rozhranie

<u>webzeal</u> - webový prehliadač, 1 súbor ktorý treba spúšťať z USB zariadenia (v menu Správca úložísk), ak je webzeal používaný z USB disku, blokuje ho pre iné použitie (nie je možné súčasne nahrávať - na to je doporučené mať samostatný USB disk alebo interný 2,5 HDD do 1T kapacity.

<u>addon</u> - prednastavené internetové stránky s video obsahom (youtube, youporn,...) <u>Internet TV+</u> - neinštaluje sa, je súčasťou menu. Možnosť vytvoriť si vlastné prepojenie na webstranky lebo IP adresy s video obsahom podľa špecifického manuálu podpora RTMP, RTMPT,

HTTP. Je potrebné zadať presnú adresu media obsahu (nestačí zadať len adresu webstránky).

Adresy je možné aditovať v PC, sú v súbore url\_list.txt.

**plugin** - MCAS, CCCAM, OSCAM, XCAM, NEW CS, WICARD,... - špecifické funkcie Pre fungovanie s ICE kartami treba zvoliť MCAS - nech sa štartuje automaticky.

## NÁVOD:

- 1. Na USB zariadenie /napr.klúč/ nakopirovať vhodný firmware, plugin, prípadne addons. <u>Firmware, WebZeal a addons musia byť rozbalené a uložené v koreňovom adresári USB</u> <u>zariadenia.</u> <u>Pluginy v zložke plugin</u>
- 2. **Vymazať uživatelské data** nachadzajú sa v adresári "VAR" /použiť napr. Total Commander a pripojenie cez ftp, meno: root, bez hesla/.
- 3. Vykonať "Obnovu výrobných nastavení."

Menu>Inštalácia>Obnova systému alebo Správa nastavení>Obnovenie výrobných nastavení. Názvy su niekedy podmienené verziou firmware.

- 4. <u>Zformátovať uživatelské data</u> Zasunieme už pripravené USB zariadenie do USB konektora na prijímači. V znazornenej tabulke na obrazovke, sa pomocou "DO" presunieme na vytvorenú zložku "plugin" /šípka doľava, alebo doprava/ a následne zeleným tlačítkom na "DO" potvrdíme zformátovanie uživatelských dat. Po ukončení sa prijímač sám reštartuje.
- 5. <u>Nahrať správny firmware</u> Stiahnuť aktualnu verziu, rozbalit na USB zariadenie a nahrať do prijímača.
- 6. Po každom nahratí firmware je potrebné vykonať "<u>Obnovu výrobných nastavení</u>."! Menu>Inštalácia>Obnova systému alebo Správa nastavení>Obnovenie výrobných nastavení. Názvy v Menu su niekedy podmienené verziou firmware.
- 7. <u>Nahratie pluginov</u> postup je podobny ako v bode 4. V znazornenej tabulke na obrazovke, sa pomocou "DO" presunieme na vytvorenú zložku "plugin" /šípka doľava, alebo doprava/ a nasledne červeným tlačítkom na "DO" potvrdíme nahratie pluginov. Následne si v Menu>Doplnky>Plugin - zapneme, prípadne nakonfigurujeme potrebné pluginy. /MCAS - čítačka kariet/.

8. <u>Nahratie FreeTV+ addons</u> - V Menu>Doplnky>OTT-Služby, /musí byť pripojený ethernet/. Zasunieme už pripravené USB zariadenie do USB konektora a na obrazovke sa nám po chvílke objaví výzva na nahratie nových addons - potvrdime OK.

## 9. Pripojenie webového prehliadača – WebZeal

V Menu>Systémové nástroje>Správa úložísk>Aktuálne zariadenie>Pripojiť obrazový súbor systému a v spodnom riadku dať " Pripojiť". Následne si v Menu>Doplnky>Plugin – zapneme plugin WebZeal a čakáme, až sa nám zobrazí úvodná obrazovka Internetu. /musí byť pripojený ethernet/.

10. <u>Editácia settingu</u> - keď sa pripojíme cez FTP môžeme súbor .fdu editovať v kompatibilnom programe (napr. DrEdit).

Poznámka.

Do menu "Sťahovanie dát z USB pamaťového zariadenia" sa dostaneme cez: Menu>Systémové nástroje>Zálohovanie nastavení.